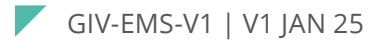

## AC COUPLED EMS HARDWARE USER MANUAL

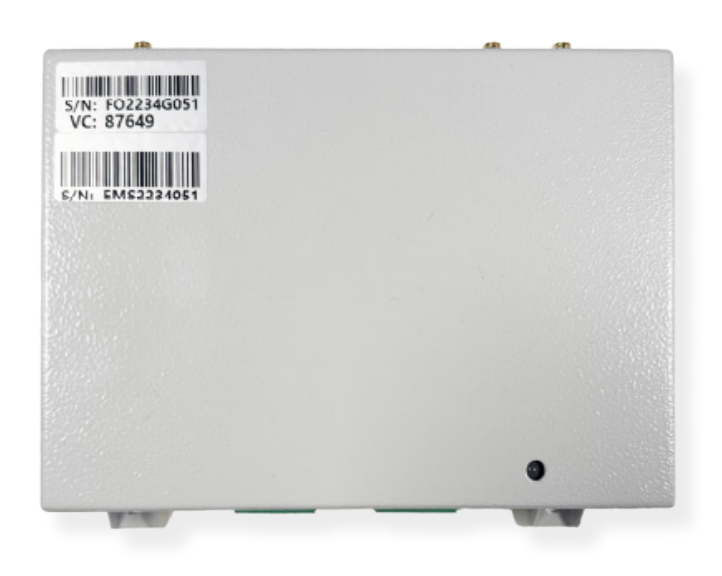

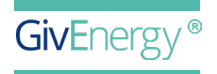

## SPECIFICATIONS

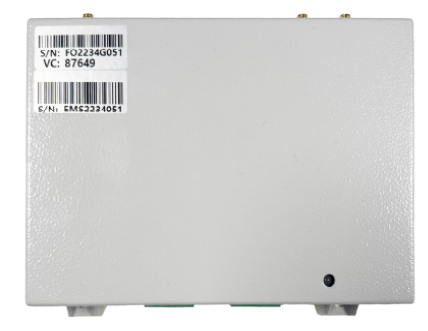

## **SMALL AND COMPACT** Connect your GivEnergy inverters

Connect your AC coupled inverters together with the EMS to give you greater capacity output and balanced battery output.

The EMS will connect to up to three AC coupled inverters and battery systems and manage them automatically. It will output the data in a simplified data stream so you can see how much total battery capacity is still available to use.

#### Supported inverters

Currently, system can support AC Coupled inverters (single phase) only on Firmware. D0.291-A0.282.

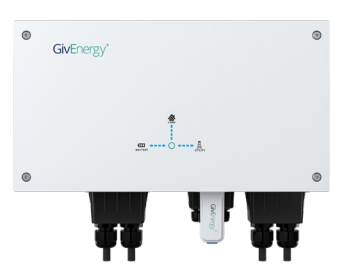

#### Plant operation

Plant EMS can support 3 AC Couple inverters and 6 EM115 meters in total. In discharge time, EMS can control all inverters discharge to the load when all batteries SOC difference within 1%. When the soc difference between the two batteries is greater than 1%, EMS will control the high SOC battery discharge to balance the grid, if the load power greater than the inverter maximum active power, the high SOC battery will full power discharge and the lower SOC battery will balance the rest of load. In charge time, EMS will control all inverters full power charge to batteries.

| Specifications | <b>Dimensions</b><br>115H x 43D x 165W (mm) | Protection class                                 |  |  |  |  |  |
|----------------|---------------------------------------------|--------------------------------------------------|--|--|--|--|--|
|                | <b>Weight</b><br>1 Kg                       | <b>Operating temperature</b><br>-20°C to 60°C    |  |  |  |  |  |
|                | <b>Operating voltage</b><br>5VDC (± 10%)    | <b>Relative humidity</b><br>5~95% non-condensing |  |  |  |  |  |
|                | Max. inverter connections                   | Working altitude<br>< 3000m                      |  |  |  |  |  |
|                | Max. meter connections<br>6                 | Self-consumption<br>< 10W                        |  |  |  |  |  |
|                | <b>SKU</b><br>GIV-EMS-V1                    |                                                  |  |  |  |  |  |

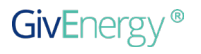

#### EMS Communication Port

Currently, system can support AC Coupled inverters (single phase) only on Firmware. D0.291-A0.282.

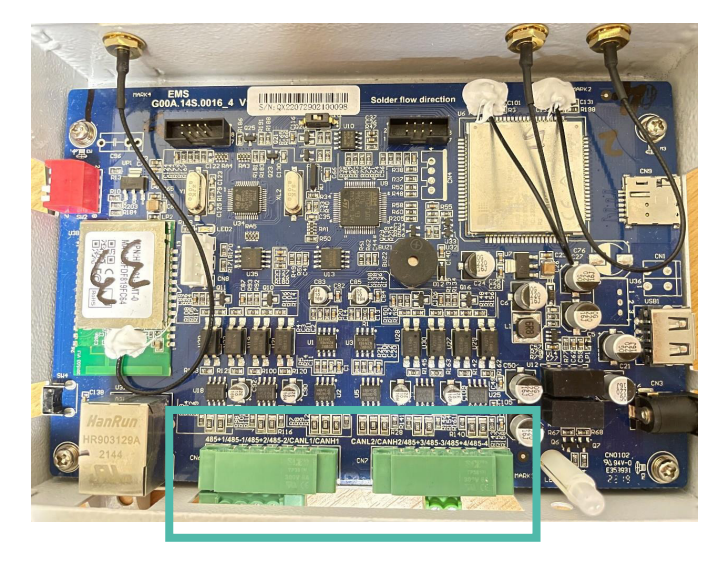

Figure 1 EMS Hardware

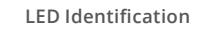

Currently, system can support AC Coupled inverters (single phase) only on Firmware. D0.291-A0.282.

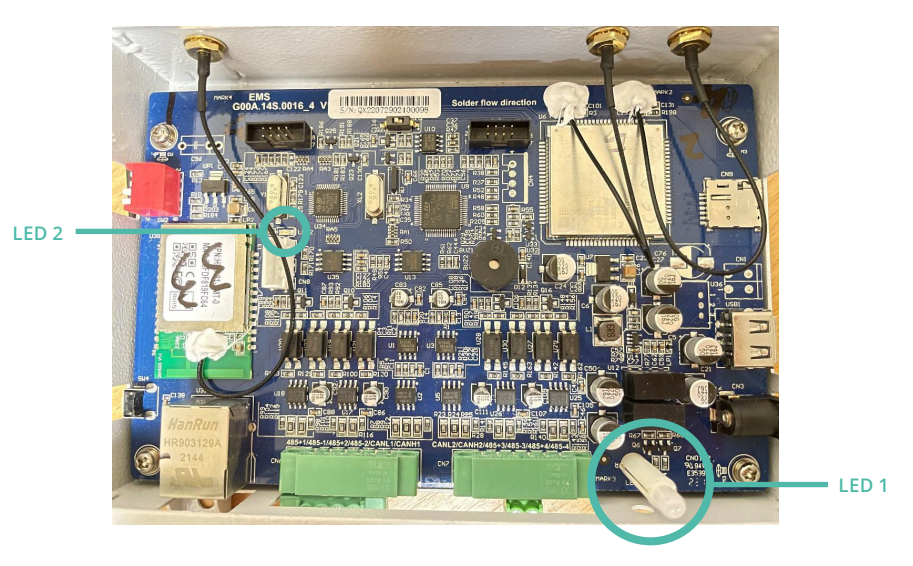

Figure 3 LED on EMS hardware

In figure 2, LED1 will show EMS status LED 2 will show communication status

Table 1 LED indication

| LED 1                  |                                 | LED 2              |                                                            |  |  |  |  |
|------------------------|---------------------------------|--------------------|------------------------------------------------------------|--|--|--|--|
| Green and red flashing | RTC not set                     | Fast blue flashing | Initialising                                               |  |  |  |  |
| Slow green flashing    | Waiting status                  | Slow blue flashing | Waiting for network<br>connection to<br>GivEnergy server   |  |  |  |  |
| Solid green            | Normal status                   | Solid blue         | EMS is online and<br>communication with<br>GivEnergy sever |  |  |  |  |
| Solid red              | Error status<br>(see section 7) |                    |                                                            |  |  |  |  |

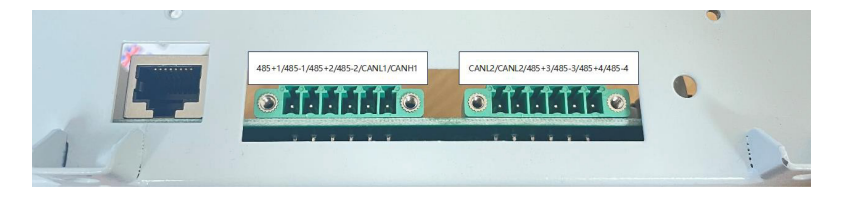

#### Figure 2 EMS communication port

There are 6 communication ports on EMS in figure 1 green square. For AC Couple plant system, CAN-1 port, and CAN-2 port not in use. Each RS485 port can support 1 inverter and 2 meters at the same time. RS485-1 only can support grid meter(s) and one inverter, RS485-2 only can support generation meter(s) and one inverter, RS485-3 only can support load meter(s) and one inverter. RS485-4 for future use.

## ANTENNA PORT

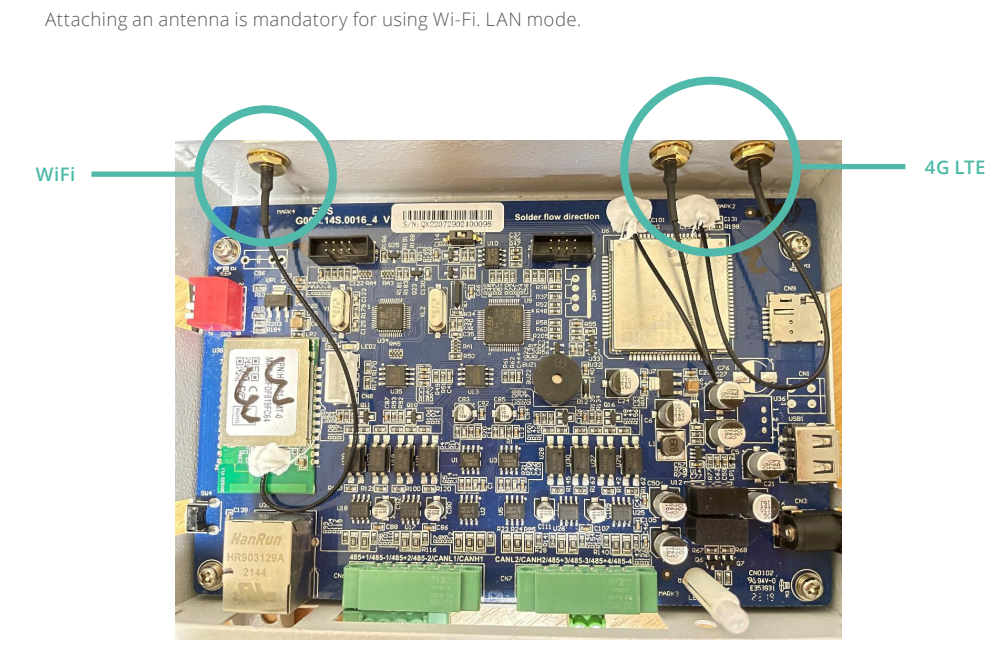

Figure 4 Antenna port

From figure 3, Antenna ports as shown Wi-Fi on the single as shown and 4G LTE on the two Antenna connection as shown in the above image

#### Dip switch SW2

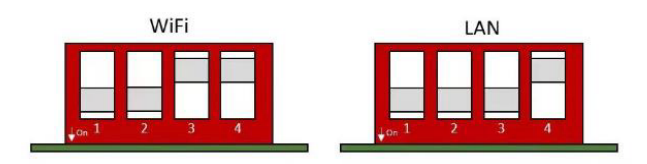

#### Figure 5 Dip switch for EMS

For more dip switch for SW2 information please refer to EMS WIFI SWITCH

Switch SW4 can reset the WIFI module to factory setting.

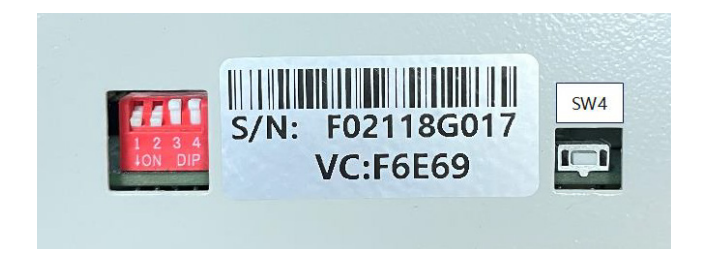

Figure 6 SW4

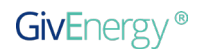

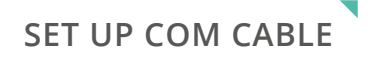

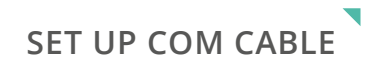

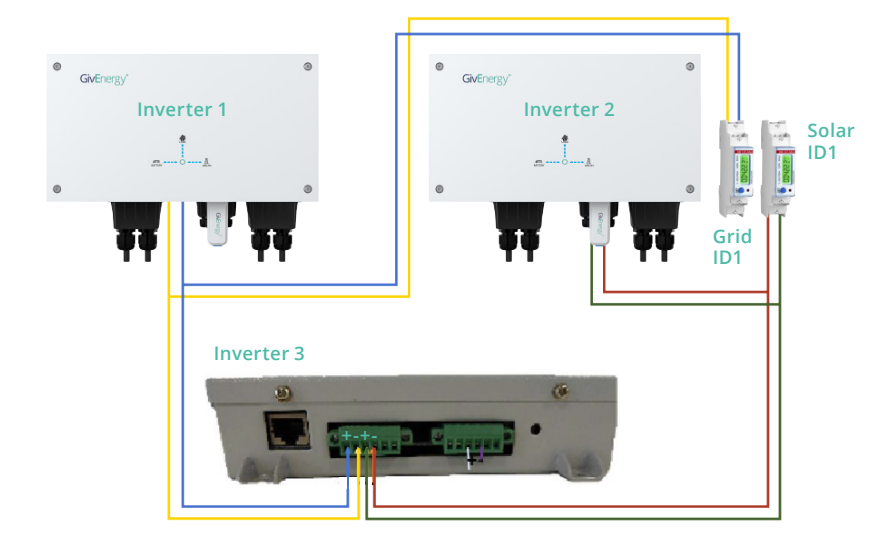

Figure 7 wiring diagram for 2 inverters with one Solar String Inverter via EMS

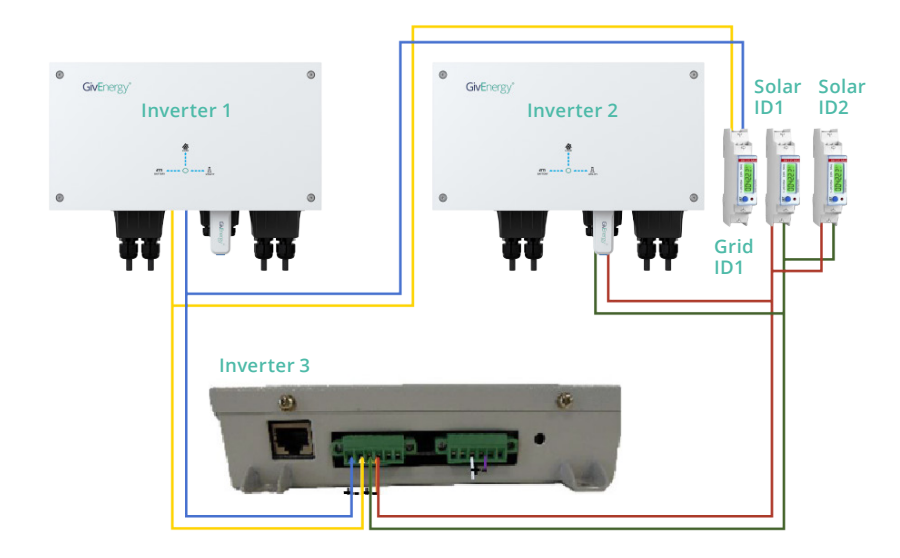

Figure 8 wiring diagram for 2 inverters with two Solar String Inverters via EMS

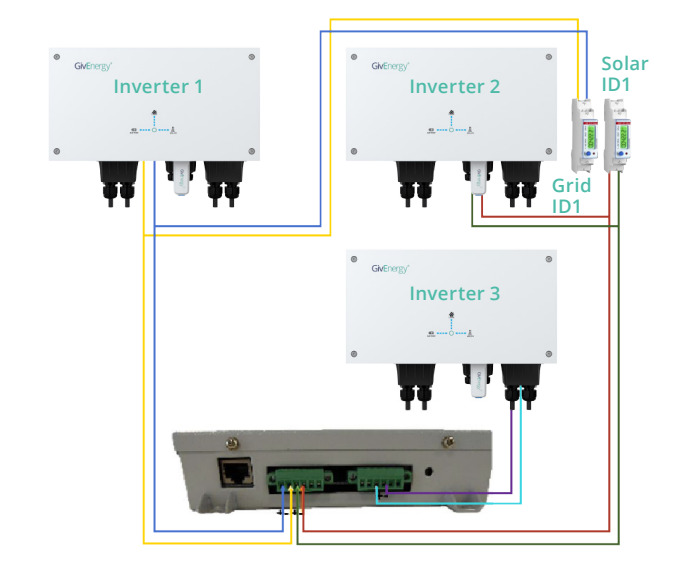

Figure 9 wiring diagram for 3 inverters with one Solar String Inverter via EMS

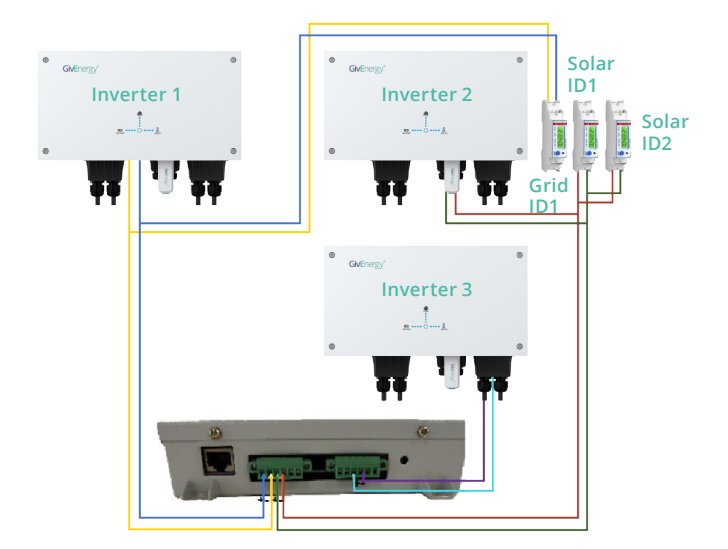

Figure 10 wiring diagram for 3 inverters with two Solar String Inverters via EMS

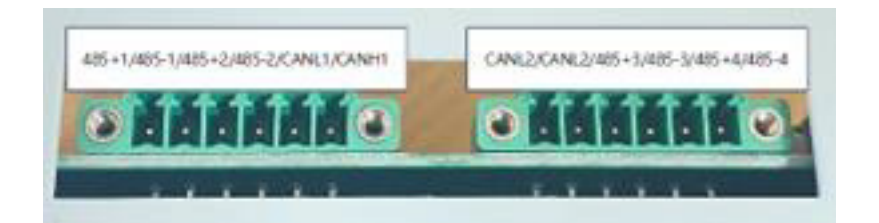

Any meter in RS485-1 will be considering as a grid meter. Any meter in RS485-2 will be considering as a generation meter. Any meter in RS485-3 will be considering as a load meter. If system has 3 inverters, inverter-3 can connect with RS485-3. After setting up system remember to add the EMS to the customers account at this stage.

#### WiFi mode

1. Waiting for EMS LED-2 to slow flashing blue, connect the EMS WIFI (WIFI name is same as EMS serial number). Log in the 10.10.100.254.

#### 2. Select STA mode

| Mode Selection       | Working Mode Configuration                                               |
|----------------------|--------------------------------------------------------------------------|
| AP Interface Setting |                                                                          |
| TA Interface Setting | You may configure the Uart-WIFI module wifi mode and data transfor mode. |
| pplication Setting   | O AP Mode:<br>Access Point                                               |
|                      | STA Mode:     Station Mode                                               |
| evice Management     | Data Transfor Mode Transparent Mode                                      |
|                      | Apply Cancel                                                             |
|                      | Apply Cancel                                                             |

## 3. Search WIFI name

Mode Selection
AP Interface Setting
STA Interface Setting
Application Setting
Device Management

| CTA I |         | · · · · | - 44   |
|-------|---------|---------|--------|
| SIA   | Interts | ICE S   | etting |
|       |         |         | oung   |

You could configure STA interface parameters here.

| STA Interface Parameters |            |        |  |
|--------------------------|------------|--------|--|
| AP's SSID                | BTB-P6CGSX | Search |  |
| MAC Address (Optional)   |            |        |  |
| Security Mode            | WPA2PSK V  |        |  |
| Encryption Type          | AES V      |        |  |

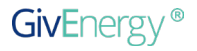

## **4.** Enter the WiFi password, then click apply

| Mode Selection                | STA Interface Se              | STA Interface Setting                         |  |  |  |  |  |  |  |  |  |  |
|-------------------------------|-------------------------------|-----------------------------------------------|--|--|--|--|--|--|--|--|--|--|
| ➡ <u>AP Interface Setting</u> | You could configure STA inter | Ven suld suffirms CTA interfers annumber have |  |  |  |  |  |  |  |  |  |  |
| STA Interface Setting         | STA Interface Parameters      | STA Interface Parameters                      |  |  |  |  |  |  |  |  |  |  |
| Application Setting           | AP's SSID                     | BTB-P6CGSX Search                             |  |  |  |  |  |  |  |  |  |  |
| Device Management             | MAC Address (Optional)        |                                               |  |  |  |  |  |  |  |  |  |  |
|                               | Security Mode                 | WPA2PSK V                                     |  |  |  |  |  |  |  |  |  |  |
|                               | Encryption Type               | AES V                                         |  |  |  |  |  |  |  |  |  |  |
|                               | Pass Phrase                   |                                               |  |  |  |  |  |  |  |  |  |  |
|                               |                               | Apply Cancel                                  |  |  |  |  |  |  |  |  |  |  |
|                               | WAN Connectio                 | n Type: DHCP(Auto config) 🗸                   |  |  |  |  |  |  |  |  |  |  |
|                               | DHCP Mode                     |                                               |  |  |  |  |  |  |  |  |  |  |
|                               | Hostname(Optional)            | HF-A21                                        |  |  |  |  |  |  |  |  |  |  |
|                               |                               | Apply Cancel                                  |  |  |  |  |  |  |  |  |  |  |

**Device Management** 

## 5. Restart the WIFI module

Mode Selection
 AP Interface Setting
 STA Interface Setting
 Application Setting

Device Management

| 5.02T.04                |                                                                       |  |
|-------------------------|-----------------------------------------------------------------------|--|
| You may configure admir | strator account and password, load default setting or update firware. |  |
| Adminstrator Settings   |                                                                       |  |
| Account                 | admin                                                                 |  |
| Password                | admin                                                                 |  |

Apply Cancel

| Restart Module        |                       |      |  |  |  |  |  |
|-----------------------|-----------------------|------|--|--|--|--|--|
| Restart Module        | estart Module Restart |      |  |  |  |  |  |
|                       |                       |      |  |  |  |  |  |
| Load Factory Defaults |                       |      |  |  |  |  |  |
| Load Default Button   | Load Default          |      |  |  |  |  |  |
| Update Firmware       |                       |      |  |  |  |  |  |
| Location:             | 选择文件 未选择信             | 6何文件 |  |  |  |  |  |
| Apply                 | <u> </u>              |      |  |  |  |  |  |

- 1. Waiting for EMS LED-2 to flashing blue, connect the EMS WIFI (WIFI name is same as EMS serial number). Log in the 10.10.100.254
- 2. Apply AP mode

| Node Selection                                                          | STA Interface Se              | tting                                                              |  |  |  |  |  |  |  |
|-------------------------------------------------------------------------|-------------------------------|--------------------------------------------------------------------|--|--|--|--|--|--|--|
| <ul> <li>AP Interface Setting</li> <li>STA Interface Setting</li> </ul> | You could configure STA inter | You could configure STA interface parameters here.                 |  |  |  |  |  |  |  |
|                                                                         | STA Interface Parameters      |                                                                    |  |  |  |  |  |  |  |
| Application Setting                                                     | AP's SSID                     | BTB-P6CGSX Search                                                  |  |  |  |  |  |  |  |
| Device Management                                                       | MAC Address (Optional)        |                                                                    |  |  |  |  |  |  |  |
|                                                                         | Security Mode                 | WPA2PSK ~                                                          |  |  |  |  |  |  |  |
|                                                                         | Encryption Type               | AES V                                                              |  |  |  |  |  |  |  |
|                                                                         | Pass Phrase                   |                                                                    |  |  |  |  |  |  |  |
|                                                                         |                               | Apply Cancel                                                       |  |  |  |  |  |  |  |
|                                                                         | WAN Connection                | n Type: DHCP(Auto config) 🗸                                        |  |  |  |  |  |  |  |
|                                                                         | DHCP Mode                     |                                                                    |  |  |  |  |  |  |  |
|                                                                         | Hostname(Optional)            | HF-A21                                                             |  |  |  |  |  |  |  |
|                                                                         |                               | Apply Cancel                                                       |  |  |  |  |  |  |  |
| 3. Device can automatically                                             | et an IP address using        | DHCP                                                               |  |  |  |  |  |  |  |
| 4. If device cannot get an IP.                                          | address automatically re      | fer static IP setting                                              |  |  |  |  |  |  |  |
| 5 Restart device                                                        | address datomatically, re     | ici <u>statici setem</u> .                                         |  |  |  |  |  |  |  |
|                                                                         | Device Manager                | mont                                                               |  |  |  |  |  |  |  |
| Mode Selection                                                          | Device Manager                | nent                                                               |  |  |  |  |  |  |  |
| AP Interface Setting                                                    |                               |                                                                    |  |  |  |  |  |  |  |
| STA Interface Setting                                                   | 5.02T.04                      |                                                                    |  |  |  |  |  |  |  |
| STA Interface Setting                                                   | You may configure administr   | ator account and password, load default setting or update firware. |  |  |  |  |  |  |  |
| Application Setting                                                     | Adminstrator Settings         |                                                                    |  |  |  |  |  |  |  |
| Device Management                                                       | Account                       | admin                                                              |  |  |  |  |  |  |  |
|                                                                         | Password                      | admin                                                              |  |  |  |  |  |  |  |
|                                                                         |                               | Apply Cancel                                                       |  |  |  |  |  |  |  |

| Restart Module |         |  |
|----------------|---------|--|
| Restart Module | Restart |  |

| Load Factory Defaults |              |
|-----------------------|--------------|
| Load Default Button   | Load Default |
| Update Firmware       |              |
| Location:             | 选择文件未选择任何文件  |
| Apply                 |              |

#### EMS portal

EMS data page will show the system load value, total battery power, grid power and battery SOC.

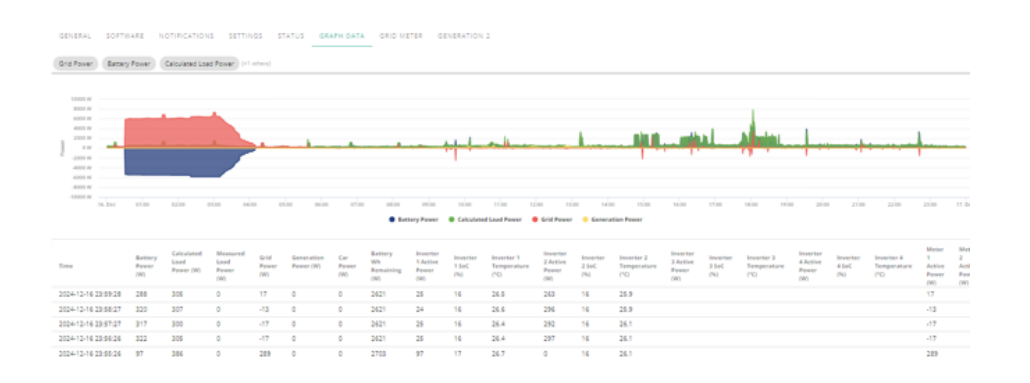

Figure 11 EMS Data

On inverter cloud page, we can get the battery cells data (Figure 12 Battery cell information), inverter status, individual inverter active power, and load value for current inverter (Figure 13 Inverter information).

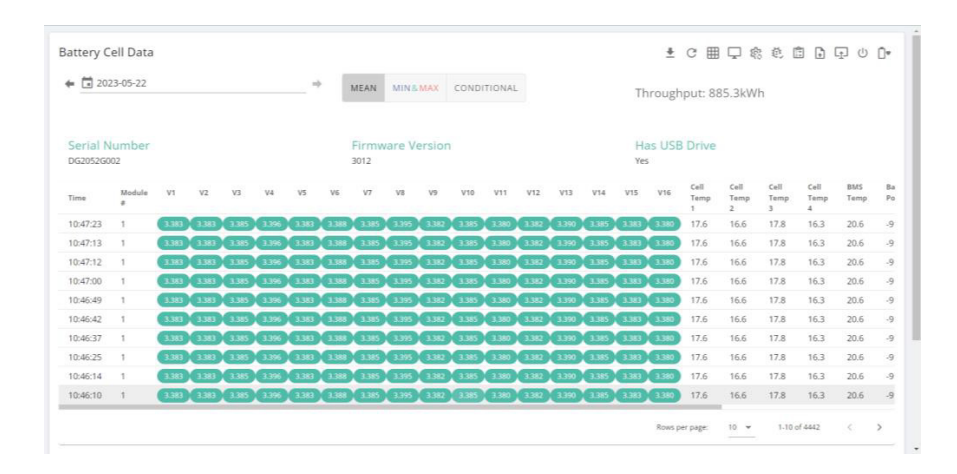

Figure 12 Battery cell information

## ← 🛅 2023-05-22 → 🕖 DEBUG GET DATA

SYSTEM DATA METER DATA GRAPHS NOTIFICATIONS LOG

|          |        |      |      |      |      |      |      |     |     |       |     |       |      | _    |      |       |       |      |       |      |      |
|----------|--------|------|------|------|------|------|------|-----|-----|-------|-----|-------|------|------|------|-------|-------|------|-------|------|------|
| Time     | Status | VPV1 | VPV2 | IPV1 | IPV2 | PPV1 | PPV2 | PPV | PAC | VAC   | IAC | FAC   | Load | PInv | PEPS | VInv  | FInv  | Tinv | VBat  | PBat | TBat |
| 10:51:59 | NORMAL | 0    | 0    | 0    | 0    | 0    | 0    | 0   | 0   | 243.8 | 3.9 | 50.04 | 0    | -929 | 0    | 243.8 | 50.04 | 31.9 | 53.85 | -911 | 17   |
| 10:51:27 | NORMAL | 0    | 0    | 0    | 0    | 0    | 0    | 0   | 0   | 243.7 | 3.8 | 50.07 | 0    | -927 | 0    | 243.7 | 50.07 | 31.6 | 53.83 | -912 | 17   |
| 10:50:55 | NORMAL | 0    | 0    | 0    | 0    | 0    | 0    | 0   | -2  | 243.8 | 3.8 | 50.03 | 0    | -930 | 0    | 243.8 | 50.03 | 31.2 | 53.83 | -911 | 17   |
| 10:50:24 | NORMAL | 0    | 0    | 0    | 0    | 0    | 0    | 0   | 0   | 244   | 3.6 | 50.06 | 0    | -868 | 0    | 244   | 50.06 | 31.7 | 53.81 | -854 | 17   |
| 10:49:52 | NORMAL | 0    | 0    | 0    | 0    | 0    | 0    | 0   | 0   | 243.7 | 3.6 | 50.06 | 0    | -870 | 0    | 243.7 | 50.06 | 31.7 | 53.8  | -857 | 17   |
| 10:49:20 | NORMAL | 0    | 0    | 0    | 0    | 0    | 0    | 0   | 0   | 242.8 | 3.8 | 50.02 | 0    | -929 | 0    | 242.8 | 50.02 | 31.7 | 53.82 | -910 | 17   |
| 10:48:48 | NORMAL | 0    | 0    | 0    | 0    | 0    | 0    | 0   | 0   | 242.7 | 3.7 | 50.05 | 0    | -898 | 0    | 242.7 | 50.05 | 32   | 53.82 | -883 | 17   |
| 10:48:16 | NORMAL | 0    | 0    | 0    | 0    | 0    | 0    | 0   | 0   | 243.4 | 3.6 | 50.06 | 0    | -869 | 0    | 243.4 | 50.06 | 31.8 | 53.8  | -855 | 17   |
| 10:47:13 | NORMAL | 0    | 0    | 0    | 0    | 0    | 0    | 0   | 0   | 243.8 | 3.9 | 50.05 | 0    | -930 | 0    | 243.8 | 50.05 | 31.9 | 53.81 | -913 | 17   |
| 10:46:41 | NORMAL | 0    | 0    | 0    | 0    | 0    | 0    | 0   | -2  | 244.3 | 3.5 | 50.06 | 0    | -840 | 0    | 244.3 | 50.06 | 31.7 | 53.77 | -828 | 17   |

Figure 13 Inverter information

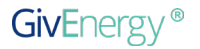

## REMOTE CONTROL SETTINGS

#### Inverter remote control settings

#### Make these changes before changing the firmware.

### 1. Set each inverter Charge time to default value 00:00-23:59 or 00:00-24:00

Charge 1 Settings

| - AC Charge 1 Start Time |   |       |   | - AC Charge 1 End Time |   |       |   |
|--------------------------|---|-------|---|------------------------|---|-------|---|
|                          | C | 00:00 | 0 |                        | C | 23:59 | 0 |

### **2.** Set discharge time 00:00-24:00 or 00:00-23:59

harge 1 Settings

| Discharge 1 Start Time | C | 00:00 | Q | DC Discharge 1 End Time | C | <br>G |
|------------------------|---|-------|---|-------------------------|---|-------|
|                        |   |       |   |                         |   |       |

#### 3. Set inverter meter to CT

| 1 | Meters/CT     | READ CATEGO | RY    |   |   |              |   |   |
|---|---------------|-------------|-------|---|---|--------------|---|---|
|   | Enable Meters | C           | ст    | • | > | CT Direction | C | ¥ |
|   | Meter Type    | C           | EM115 | * | > |              |   |   |

## Update inverter ARM to 282 version, update inverter DSP to 291 version or DSP289 version from the firmware update page doing the ARM then the DSP and then restart the inverter.

| inverter Firmware                                                                              |                                                                                 |                 |
|------------------------------------------------------------------------------------------------|---------------------------------------------------------------------------------|-----------------|
| Type: WIFI Module ARM<br>Version: 102<br>Latest: 102                                           | Type: Inverter ARM<br>Version: 282<br>Latest: 282                               |                 |
| Type: Battery ARM (Gen 1)<br>Version: 3017<br>Latest: 3017                                     |                                                                                 |                 |
| Manual Firmware Upgrade                                                                        |                                                                                 |                 |
|                                                                                                |                                                                                 |                 |
| Fernivare Type<br>Inverter ARM                                                                 | <ul> <li>Select a File</li> <li>282 - STABLE (PLANT EMS) (106.89 KB)</li> </ul> | UPDATE FIRMWARE |
|                                                                                                |                                                                                 |                 |
|                                                                                                |                                                                                 |                 |
| nverter Firmware                                                                               |                                                                                 |                 |
| nverter Firmware<br>yek WFI Mooyle ARM<br>erion: 102                                           | Type: Inverser ABM<br>Version 382<br>Laser: 22                                  |                 |
| nverter Firmware<br>Syse WR Mosque ARM<br>extent 102<br>Syse Battey ARM (Sen 1)<br>extent 3017 | Type: Inventer ABM<br>Version 282<br>Latest 282                                 |                 |

SELECT FILE UPLOAD FILE

Firmware Type Inverter DSP Select a File
 291 - STABLE (PLANT EMS) (128 KB)

### 4. Set inverter Eco OFF, Ac Charge Enabled OFF, Enable DC Discharge to OFF

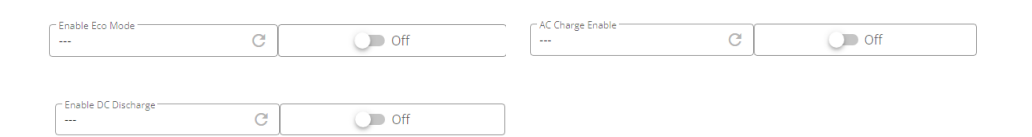

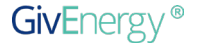

# EMS TIME SETTING

#### Set RTC by pressing send then restart EMS.

Time & Date

| Set Date and Time  | SEND |
|--------------------|------|
| System Time Day C  | 12   |
| System Time Second | 19   |

#### Set export limit in Watt

Orid Settings

| - O         | 8000 W |
|-------------|--------|
| · · · · · · |        |

Remember to restart the EMS unit after setting the real time clock, setting the clock just requires you to press the set date and time send button.

#### Off peak charge times

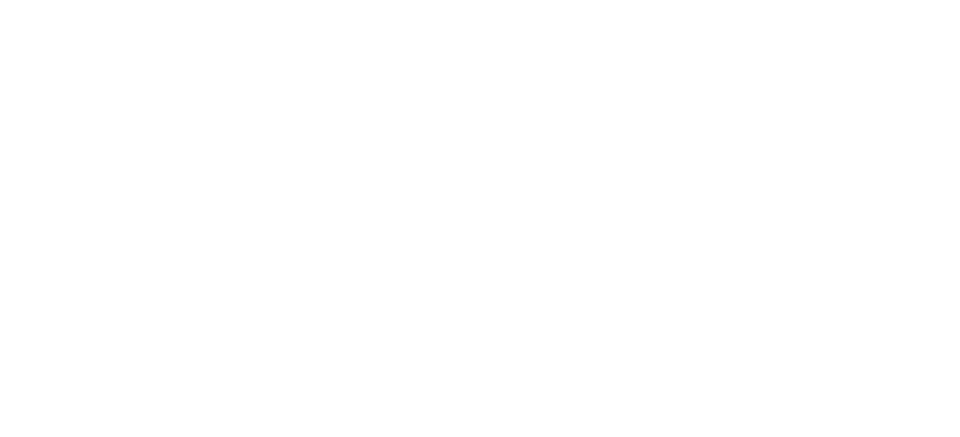

#### Enable Plant mode

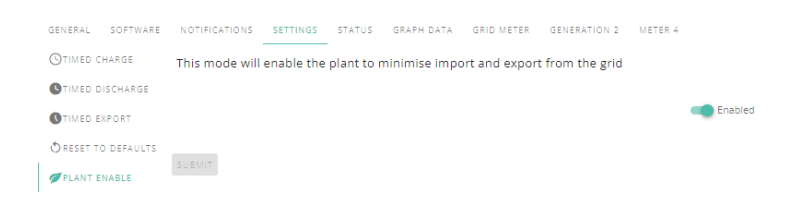

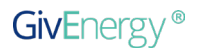

### Set Discharge time

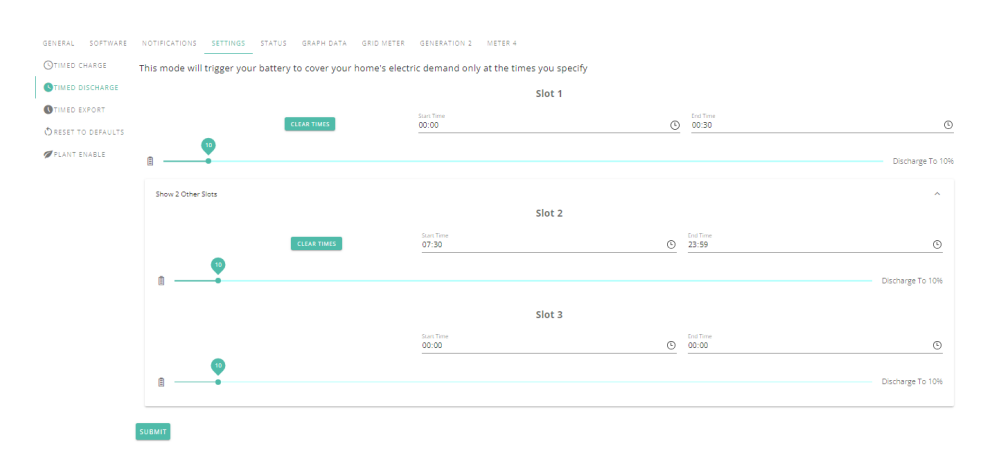

#### Error messages

Table 2 Error Code Table

| Code   | Туре    | Description                                                                                                    | Action                                                                   |
|--------|---------|----------------------------------------------------------------------------------------------------|--------------------------------------------------------------------------|
| 0×0000 | None    | No error                                                                                                    | None                                                                     |
| 0x0001 | Warning | Generation meter communication failed                                                                                               | Check meter                                                              |
| 0x0002 | Warning | Inverter lost. Plant still operational but running on a reduced number of inverters                                                 | Check Inverter,<br>is it offline, check<br>connection                    |
| 0x8000 | Error   | RTC time invalid.                                                                                                    | Set EMS Time date                                                        |
| 0x8001 | Error   | Grid meter communication failed                                                                                                    | Check Connection                                                         |
| 0x8002 | Error   | All inverters lost.                                                                                                    | Check Wiring                                                             |
| 0x8003 | Error   | Configuration mismatch. During<br>initialisation the number of meters and<br>inverters detected did not match the<br>configuration. | Ensure number<br>of meters or /and<br>inverters match in<br>EMS settings |

### Set Timed Export

| GENERAL SOFTWARE   | NOTIFICATIONS SETTINGS STATUS GRAPH DATA GRID METER            | GENERATION 2 METER 4        |        |   |                   |              |
|--------------------|----------------------------------------------------------------|-----------------------------|--------|---|-------------------|--------------|
| STIMED CHARGE      | This mode will trigger your battery to discharge at its max po | ower at the times you speci | fy     |   |                   |              |
| STIMED DISCHARGE   |                                                                |                             | Slot 1 |   |                   |              |
| STIMED EXPORT      |                                                                | Start Time                  |        |   | End Time          |              |
| ORESET TO DEFAULTS |                                                                | 00:00                       |        | 0 | 00:00             | 0            |
| 🖉 PLANT ENABLE     |                                                                |                             |        |   |                   | Export To 4% |
|                    | Show 2 Onhar Steer                                             |                             |        |   |                   | <u>^</u>     |
|                    | Show 2 Ocher Sides                                             |                             | Slot 2 |   |                   |              |
|                    |                                                                | Start Time                  |        | ~ | End Time          | 0            |
|                    | 0                                                              | 00.00                       |        | 0 | 0.00              | 0            |
|                    |                                                                |                             |        |   |                   | Export To 4% |
|                    |                                                                |                             | Slot 3 |   |                   |              |
|                    |                                                                | Start Time<br>00:00         |        | 0 | End Time<br>00:00 | O            |
|                    | •                                                              |                             |        |   |                   |              |
|                    |                                                                |                             |        |   |                   | Export To 4% |
|                    |                                                                |                             |        |   |                   |              |
|                    | SUBMIT                                                         |                             |        |   |                   |              |

The EMS requires a 240v power source for the included 240/5v adapter plug that is included.

| Trouble  |                                                             | Resolution                                                                                                    | Note                                                                              |
|----------|-------------------------------------------------------------|----------------------------------------------------------------------------------------------------|-----------------------------------------------------------------------------------|
|          | LED 1 flashing red<br>and green                             | Set RTC on the portal                                                                                                   |                                                                                   |
| LED      | LED 1 flashing red Refer section 5                          |                                                                                                    |                                                                                   |
|          | LED 1 flashing green                                        |                                                                                                    |                                                                                   |
|          | LED 2 fast flashing<br>blue                                 | 103 firmware lost                                                                                                    |                                                                                   |
|          | LED 2 slowly flashing blue                                  | WIFI password wrong<br>Internet signal weak                                                                             |                                                                                   |
| Inverter | Inverter error:<br>Grid Port Monitor<br>Communication Fail  | Check the com cable between inverter and EMS                                                                            |                                                                                   |
|          | Electricity Meter<br>Com Fail                               | Disable meter on inverter settings<br>(Change meter to CT)                                                              |                                                                                   |
|          | Inverter cannot<br>discharge to load                        | Check inverter discharge time setting and charge time setting (Section6.1)                                              |                                                                                   |
|          | EMS cannot update<br>FW version after<br>updating on portal | Restart failed when finish update                                                                                       |                                                                                   |
|          | EMS cannot detect multiple inverters                        | Check 485 wiring, ensure polarity is<br>correct ensure the wires are connected<br>correctly at the Meter, inverter, EMS | It is common for the wires<br>to look connect but when<br>checked 1 leg is broken |

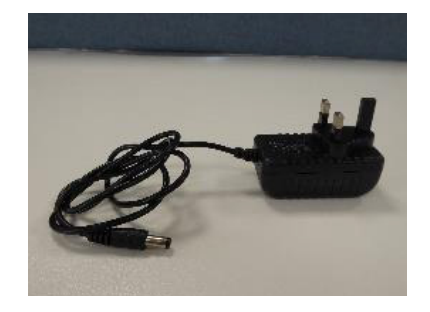

Also included is an external Wi-Fi antenna.

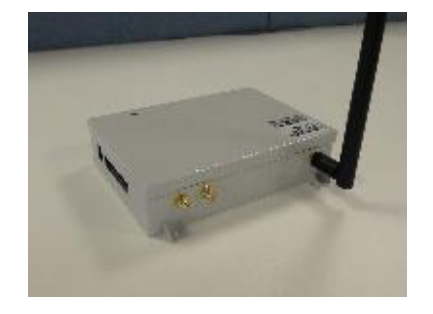

The dimensions of the EMS are W165mm x L115mm x D43mm.

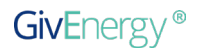

#### What meters will the EMS work with?

The system only works with EM115 and OB115 and Gem 120 meters at this moment in time, there is a guide published on how to reprogram the ID numbers of Modbus meters on the Beta EMS installers Page.

#### Why doesn't my EMS read the Inverter or the meters

You may have to restart the EMS after several times to pick up all the meters especially if you have had to make changes to the Inverters because you forgot a setting or changed a meter.

Check the Wiring and ensure that the polarity is correct, ensure you have continuity and that the wiring is correct,

It takes up to 4 minutes for the EMS to get its initial values from the inverters and meters, please do not keep restarting the EMS it won't get any quicker in this initial data gathering phase. On each 485 port the first meter should be an ID1 meter even for PV meters, ID2 meters will be the second meter each 485 Port can only support two meters.

| Port 1       | Port 2     | Port 3       | Port 4      | Can-bus 1 and    |
|--------------|------------|--------------|-------------|------------------|
| Inverter1    | Inverter 2 | Inverter 3   | Not used at | Can-bus 2        |
| Grid Meter1  | PV Meter 1 | Load meter 1 | this time.  | Not used at this |
| Grid Meter 2 | PV meter 2 | Load meter 2 |             | time.            |

If you have been previously running Beta Firmware a grid reset will be required to clear any unused registers, then go through the setting as detailed in this document and then restart the inverter again.

Check the EM115 meter it should have approx. 3.6 to 10 volts output on the 485 Mod-bus, we have seen some that are 0 volts which means the EM115 may be faulty,

GivEnergy is the main supplier and manufacturer of the product. GivEnergy warrants that your product is (a) of acceptable quality and (b) does not have any latent defects.

- If you suspect something is wrong with the battery, contact GivEnergy on 01377 252 874 or email support@givenergy.co.uk.
- If any damaged or missing parts are found, please contact GivEnergy on 01377 252 874 or email support@givenergy.co.uk immediately. Returns must be provided in original or equivalent packaging. The cardboard packaging is recyclable.

#### Products Covered

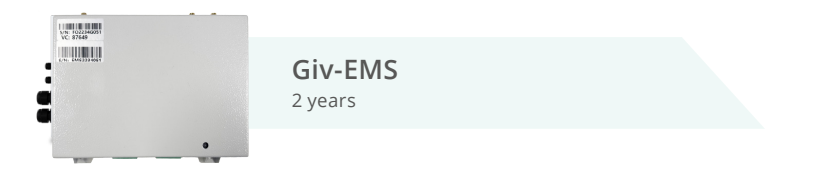

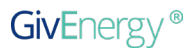

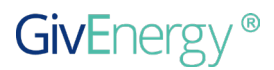

www.givenergy.co.uk